## **Updating Emergency Care Forms Online**

**Step 1:** Access your Blackboard 24-7 ParentVue Account. The easiest way to access this system is from the FCPS 24-7 Learning link at the top of the Spring Hill website (<u>https://springhilles.fcps.edu/</u>) or any other public FCPS site. The direct link is <u>https://fcps.blackboard.com/</u>.

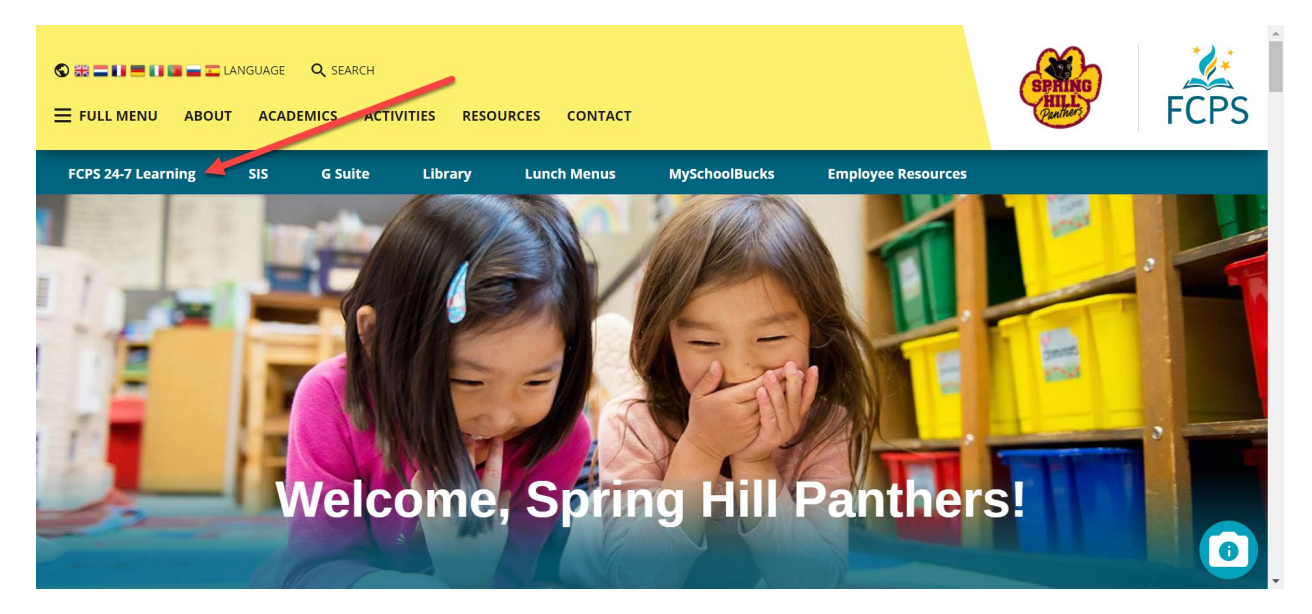

**Step 2**: Log into your ParentVue account. This account uses the same username and password as your Parent SIS account. The username would be a parent's e-mail address and the password would be whatever you selected when you created you ParentSIS account.

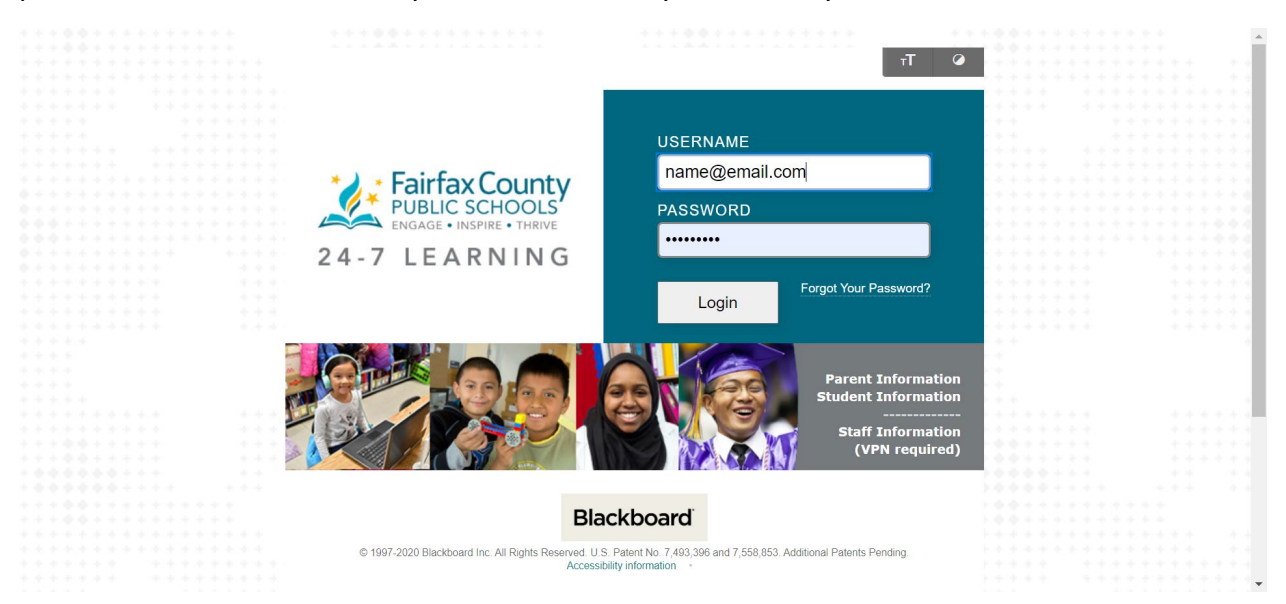

**Step 3**: Click on the "Enter weCare@school" link on the ParentVue home screen (actual location of this link may vary from the screenshot below).

| Fairfax County 24-7 LEA                                                                                          | RNING                                                                                                    | William Mosher 👓 1                                                                                                    |
|----------------------------------------------------------------------------------------------------|----------------------------------------------------------------------------------------------------|----------------------------------------------------------------------------------------------------|
| y FCPS Parent Curriculum                                                                                         |                                                                                                    |                                                                                                    |
| ld Module                                                                                                    |                                                                                                    | Personalize Page                                                                                                    |
| FCPS 24-7 Parent View does not offer a mobile applearning/parent-help                                            | p. To learn more about the SIS parent account visit: https://w                                                                          | ww.fcps.edu/resources/technology/fcps-24-7-                                                                                |
| Change Password                                                                                                  | Click on the school to check the school website.<br>Click on the link to select the child whose activities you<br>would like to review: | Complete your child's emergency care form online here. This information is essential to aiding your child in an emergency. |
| <ul> <li>Fairfax County Public Schools webpage</li> <li><u>Click here</u> for link to FCPS home page.</li> </ul> | Spring Hill Elementary School     Mosher                                                                                                | Enter weCare@school                                                                                                    |
|                                                                                                    | denotes that a new announcement was added within the last 7 days                                                                        | Helpful Links for Parents                                                                                                  |
| <ul> <li>Naviance Student (for families)</li> </ul>                                                              |                                                                                                    | FCPS 24-7 Learning Parent View Help Documentation: Tips<br>for Parents and Frequently Asked Questions.                     |
| Click on your student's name to connect to Naviance<br>Student.                                                  | ▼ SIS Parent Account                                                                                                    | FCPS 24-7 Learning Parent View Support Request: This online tool provides an alternative to in-person school support       |
|                                                                                                    |                                                                                                    | chance cost provideo un alternativo to in porcon control aupport.                                                          |

**Step 4**: Click on your child's name to complete the information for that child. You can skip to a particular section of the student's record by clicking on the "+" to the left of the child's name. Please read/follow all the instructions at the top of this page carefully and be sure to click the "send the form" button once you are finished to submit the updated/confirmed information to the school.

| Fairfax County 24-7 LEARNING                                                                                                    | WillamMosher |  |  |
|----------------------------------------------------------------------------------------------------|--------------|--|--|
| My FCPS Parent                                                                                                    | weCare Help  |  |  |
| Emergency Care Information                                                                                                    |              |  |  |
| To edit a child's information please click the child's name to begin and follow the on-screen buttons to complete<br>the process.                                                                                                    |              |  |  |
| You may also choose to edit one particular section of the emergency care information by clicking the plus [+] symbol by the child's name then clicking the applicable section.                                                                                                    |              |  |  |
| Four Important Notes:<br>1) Any changes will not be sent to the school until you click the "Send the Form" button.<br>2) It is not possible to make changes to emergency care information via the "View the Form" button. To make<br>changes you must follow the procedures described above.<br>3) Changes to student addresses must be made in person by a parent/guardian. A copy of the lease or deed<br>must be provided to the school as described in Regulation 2202.<br>4) Changes to the phone number used for attendance and non-emergency calls can only be made by contacting<br>your child's school directly and specifying that you wish to have the student home<br>phone number changed. |              |  |  |
| Emergency Care Information.                                                                                                    |              |  |  |
| Edit Emergency Information                                                                                                    |              |  |  |
| Mosher View the Form Send the Form                                                                                                    |              |  |  |
| Pending Submissions                                                                                                    |              |  |  |
| You have 0 pending submissions                                                                                                    |              |  |  |
|                                                                                                    |              |  |  |